## How to Delete an Announcement Type

- Log in as Admin user
   On user's menu panel, go to System Manager folder >> Announcements folder >> Announcement Types

| + Insert △ Up | ▽ Down 🗙 Rem        | ove 🔠 Layout | Q Filter Rec | ords (F3)     |
|---------------|---------------------|--------------|--------------|---------------|
| Туре          | Description         | Display To   | Font Color   | Font Backgrou |
| Welcome       | Welcome to iRe      | Externally   | Crimson      | AntiqueWhite  |
| Announcement  | . This is a test an | Externally   | Firebrick    | Aquamarine    |
|               |                     |              |              |               |
|               |                     |              |              |               |
|               |                     |              |              |               |
|               |                     |              |              |               |
|               |                     |              |              |               |
|               |                     |              |              |               |
|               |                     |              |              |               |
|               |                     |              |              |               |
|               |                     |              |              |               |
|               |                     |              |              |               |
|               |                     |              |              |               |
|               |                     |              |              |               |
|               |                     |              |              |               |
|               |                     |              |              |               |

- Select the row of the Announcement Type to be deleted
   Click the **Remove** button

| Announcement Types |                    |               |               | ^ □ X           |
|--------------------|--------------------|---------------|---------------|-----------------|
| Save Undo Close    |                    |               |               |                 |
| + Insert 🛆 Up      | ⊽ Down 🗙 Re        | move 🗄 Layout | Q Filter Reco | rds (F3)        |
| Туре               | Description        | Display To    | Font Color    | Font Background |
| Welcome            | Welcome to iRe.    | . Externally  | Crimson       | AntiqueWhite    |
| Announcement       | This is a test an. | . Externally  | Firebrick     | Aquamarine      |
|                    |                    |               |               |                 |
|                    |                    |               |               |                 |
|                    |                    |               |               |                 |
|                    |                    |               |               |                 |

5. Click the Yes button on the confirmation message that follows

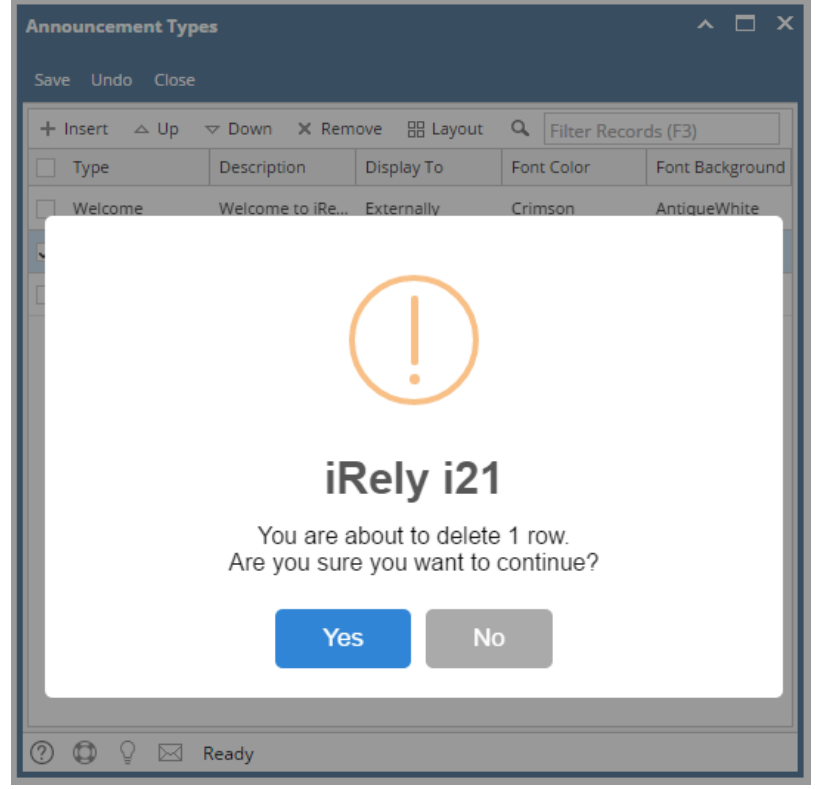

- 6. Click the Save button to permanently delete the Announcement Type
- 1. Log in as Admin user
- 2. On user's menu panel, go to Common Info folder >> Announcements folder >> Announcement Types

| Announcement Typ | es                |            |              | ^ □ ×         |
|------------------|-------------------|------------|--------------|---------------|
| Save Undo Close  |                   |            | Q Filter Per | arde (52)     |
|                  | Description       | Display To | Finter Reco  | Font Backgrou |
| Welcome          | Welcome to iRe    | Externally | Crimson      | AntiqueWhite  |
| Announcement     | This is a test an | Externally | Aquamarine   | BurlyWood     |
|                  |                   |            |              |               |
|                  |                   |            |              |               |
|                  |                   |            |              |               |
|                  |                   |            |              |               |
|                  |                   |            |              |               |
|                  |                   |            |              |               |
|                  |                   |            |              |               |
|                  |                   |            |              |               |
|                  |                   |            |              |               |
|                  |                   |            |              |               |
|                  |                   |            |              |               |
|                  |                   |            |              |               |
|                  |                   |            |              |               |
| 0000             | Ready             |            |              |               |

3. Select the row of the Announcement Type to be deleted

## 4. Click the Remove button

| Announcement Type                | es                |               |              | ^ □ ×         |
|----------------------------------|-------------------|---------------|--------------|---------------|
| Save Undo Close                  |                   |               |              |               |
| + Insert 🛆 Up                    | ▽ Down 🗙 Ren      | nove 🗄 Layout | Q Filter Rec | ords (F3) 🗙   |
| Туре                             | Description       | Display To    | Font Color   | Font Backgrou |
| Welcome                          | Welcome to iRe    | Externally    | Crimson      | AntiqueWhite  |
| <ul> <li>Announcement</li> </ul> | This is a test an | Externally    | Aquamarine   | BurlyWood     |
|                                  |                   |               |              |               |
|                                  |                   |               |              |               |
|                                  |                   |               |              |               |

5. Click the **Yes** button on the confirmation message that follows

| Announcement Types                                                                                      |  | × |
|----------------------------------------------------------------------------------------------------|--|---|
| Save Undo Close                                                                                         |  |   |
| iRely i21         You are about to delete 1 row.         Are you sure you want to continue?         Yes |  |   |
| 🕐 🗘 🖗 Ready                                                                                             |  |   |

6. Click the Save button to permanently delete the Announcement Type